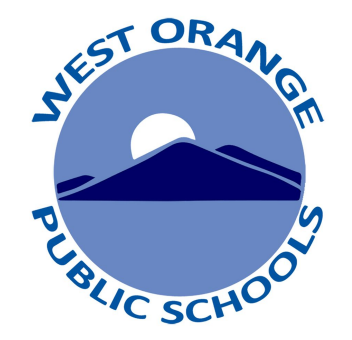

## **G1d pou Paran** Aksè kanè nan Potay Paran yo

Gid ki eksplike paran kòman pou yo gen aksè nan kanè elèv nan potay paran yo

## Accessing your Parent Portal to View Report Cards

- Vizite sitwèb: <u>www.woboe.org</u>
- Klike sou **"For Parents"** tab.
- Klike "PowerSchool Parent Portal"
- Pou direksyon klike "Parent's Guide to Accessing Report Cards on the Parent Portal"
- Pou konekte klike "Login to PowerSchool Parent Portal"

Esplikasyo

 Pou Aksè directeman potay Paran la'a woboe.powerschool.com/public

|                                                                                                    |                                                                                                  |                                                                       |                                                     |                                              |                     |               |             |                       | Sign In            |
|----------------------------------------------------------------------------------------------------|--------------------------------------------------------------------------------------------------|-----------------------------------------------------------------------|-----------------------------------------------------|----------------------------------------------|---------------------|---------------|-------------|-----------------------|--------------------|
|                                                                                                    |                                                                                                  | West Oral<br>A Great Place to                                         | nge Public<br>Learn!                                | : Schools                                    | A+<br>Parent Portal | Fine<br>Menus | d it Fast > | Search<br>Google Apps | Q<br>Y<br>Athletic |
| ☆                                                                                                    | r District<br>Learning                                                                           | Board of Education                                                    | Departments                                         | For Students                                 | For Staff For Pare  | ents Te       | chnology    |                       |                    |
| Information for pa<br>can be found on the<br>lf you would like in<br>student's specific<br>go to that school's<br>School News at the<br>of the school's hou | arents at a o<br>his page.<br>nformation<br>c school,<br>s website a<br>he bottom /<br>ome page. | district-wide level<br>regarding <b>your</b><br>nd click on<br>center | PowerSchool Parent/Studen NWEA: MAP ( Parent Links: | Parent Portal<br>nt Technology :<br>Overview | Service Request Fo  | rm            |             |                       |                    |

Parent's Guide to Accessing Report Cards on the Parent Portal

How to use the PowerSchool Mobile App

## <u>Difikilte pou</u> <u>konekte?</u>

Si ou pa gen yen yon kont o swa ou renkontre difikilte konekte, kontakte asistan administratè ki nan lekol pitit ou a

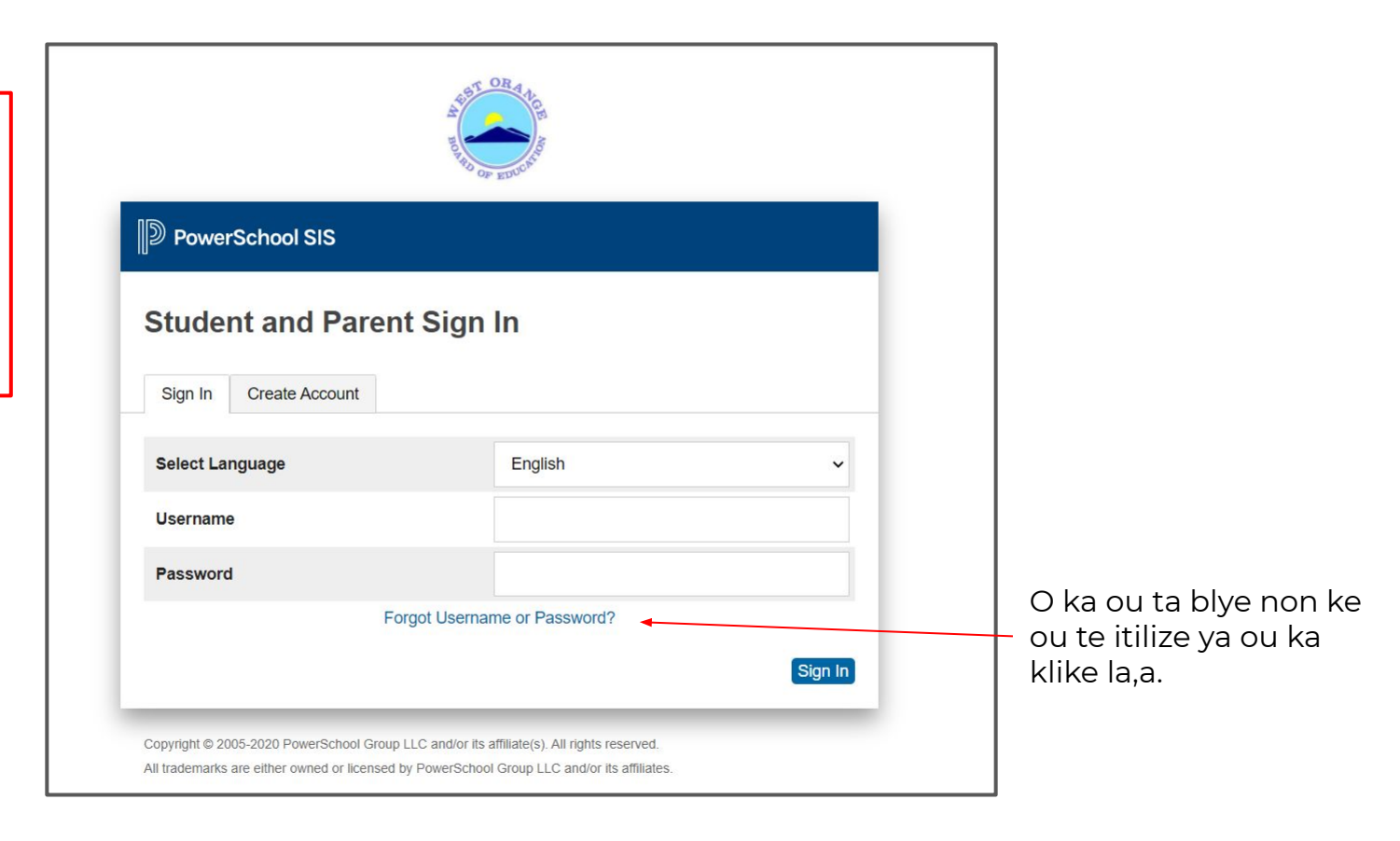

- Pou pase de kont yon etidyan ak yon lòt, klike sou non elèv la nan lè tèt la. Klike <mark>"Student Reports"</mark> ki sou goch la.

| PowerS                                             | chool SIS            |     |           |         |                |              |    |      |         |    |     |                                                                    | Welcome, | Help   Sig |
|----------------------------------------------------|----------------------|-----|-----------|---------|----------------|--------------|----|------|---------|----|-----|--------------------------------------------------------------------|----------|------------|
| Child 2<br>avigation<br>Grades and<br>Attendance   | Grades and           | and | <b>At</b> | tend    | anc<br>dards G | e:<br>Grades | Nc | on t | i m     | ou | n r | nan                                                                |          | 8 2 1      |
| Grade History                                      |                      |     |           |         |                |              |    |      |         |    |     |                                                                    |          |            |
| Attendance<br>History                              |                      |     | L         | ast Wee | ∍k             |              |    | т    | his Wee | k  |     | Attendance By Class                                                |          |            |
| Email<br>Notification                              | Exp                  | М   | т         | w       | н              | F            | М  | т    | w       | н  | F   | Course                                                             | Absences | Tardies    |
| Teacher<br>Comments                                | H(A)                 |     |           |         |                |              | A  |      |         |    |     | 4th Grade HR                                                       | 6        | 2          |
| Student                                            | 2(A)                 |     |           |         |                |              |    |      |         |    |     | Language Arts K-5  Email - Rm:                                     | 0        | 0          |
| Reports                                            | 3(A)                 |     |           |         |                |              | С  |      |         |    |     | Math 4th Grade 🔄                                                   | 5        | 0          |
| Forms                                              |                      |     |           |         |                |              |    |      |         |    |     | Science Grade 4 🔮                                                  | 0        | 0          |
| Forms                                              | 4(A)                 |     |           |         |                |              |    |      |         |    |     |                                                                    |          |            |
| Forms Chool Bulletin Transportation                | 4(A)<br>5(A)         | •   | •         |         |                |              |    |      |         |    | 8   | Social Studies Grade 4 🛂                                           | 0        | 0          |
| Forms Chass Registration Registration Registration | 4(A)<br>5(A)<br>6(A) | •   | •         | •       | •              | •            | •  | *    | •       | •  | •   | Social Studies Grade 4 13<br>Email Rm:<br>Art Grade 4<br>Email Rm: | 0        | 0          |

- Tl reprezante premye Trimès, T2 reprezante dezièm Trimès 2, T3 reprezante twazièm Trimès
- Klike sou kanè elèv la.
- Ou ka wè lòt kanè an espayol o swa kreyol ayisien si etidyan ou a resevwa sèvis ESL o swa ou te mande pou lekòl pitit ou a te tradwi kanè ya pou elèv la..
- Si ou ta remenn you kanè ki tradwi epi ou pa wè li nan lis la, souple kontakte administratif asistan'an nan ki nan lekòl etidyan' an.

| PowerSc                  | hool S | SIS                                                                                                    | Welcome,                 | Ĭ | Help | Sig | n Out |
|--------------------------|--------|----------------------------------------------------------------------------------------------------|--------------------------|---|------|-----|-------|
| Child Child<br>1 2       |        |                                                                                                    |                          | Ľ | 齿    | Į.  | ۲     |
| Navigation               | Stu    | dent Reports Child's Name                                                                                                   |                          |   |      |     |       |
| Grades and<br>Attendance | Stu    | dent Reports Child's Name                                                                                                   |                          |   |      |     |       |
| Grade History            |        | <ul> <li>✓ Archived Reports</li> </ul>                                                                                      |                          |   |      |     |       |
| Attendance<br>History    |        | Report Name                                                                                                    | Date Archived            |   |      |     |       |
| Email<br>Notification    |        | 2020-2021 Kelly Elementary Report Card T1 <u>Haitian Creole</u><br>2020-2021 Kelly Elementary Report Card T1 <u>Spanish</u> | 12/10/2020<br>12/10/2020 |   |      |     |       |
| Comments                 |        | 2020-2021 Kelly Elementary Report Card T1                                                                                   | 12/02/2020               |   |      |     |       |
| Student<br>Reports       |        | Report View History                                                                                                    |                          |   |      |     |       |
| Forms                    |        |                                                                                                    |                          |   |      |     |       |

Wap kabap revize kanè etidyan sou ekran odinatè ya Si ou ta renmen yon copi sou papye,klike sou bouton inprime ya ki an lè ya nan kwen goch la epi swiv instriksyon inprimante bya la. E Print

<u>Me yon ti poul</u>

Si ou ta gen difikilte pou wè kanè, eseye yon diferan navigatè wèb.

| 2020-2021                                                                                                    |                                                                                                    | DDD Fleasant Valley<br>West Orange, NJ 07                                                                                                    |
|----------------------------------------------------------------------------------------------------|----------------------------------------------------------------------------------------------------|----------------------------------------------------------------------------------------------------|
|                                                                                                    | The ashier Atta                                                                                                    | indusee Ti T2 T3 VR                                                                                                    |
| Meets (M): -Student consistently meets grade level st<br>bis arade level, as demonstrated by their E-Learning e                                                                                                    | tandards and expectations. Student performance is characterized b                                                                                                    | the ability to apply skills with accuracy and independence expected                                                                                                    |
| Approaches (A): -Student is progressing in understar                                                                                                    | nding, however, grade level skills are not yet mastered. Stadent re                                                                                                    | quires sublitional practice and support in order to meet proficient level                                                                                                    |
| Developing (D): -Student demonstrates limited know                                                                                                    | spenerer.<br>deduc, skills and understanding for this area, which are below the                                                                                                    | prectations of the standards at this enale.                                                                                                    |
| -                                                                                                    | T1 T2 T3                                                                                                    | T1 T2                                                                                                    |
| Reading: Literary and Informational Text                                                                                                    | Social Studies<br>Interpretation of S                                                                                                    | ecial Studics Resources                                                                                                    |
| Ready at grade level<br>Makes inferences using text evidence                                                                                                    | Develops the kno<br>studies resources.                                                                                                    | eledge and skills to think analytically when using social                                                                                                    |
| Determines the main idea or theme of a text<br>Banda with accuracy and themes to                                                                                                    | Historic and Civic<br>Developments the law                                                                                                    | Related Concepts                                                                                                    |
| Understands language and vocabulary                                                                                                    | interactions of pe                                                                                                    | ple, cultures and the environment shape NJ History.                                                                                                    |
| Fellows the structure of the genre                                                                                                    | Art                                                                                                    | T1 T2                                                                                                    |
| Strengthens writing by planning, revising, and edit<br>Draws evidence from literary informational texts to                                                                                                    | ting Artistic Process: 9 Junit Artistic Process: 9 Junit Artistic Proc                                                                                                    | crforming, Presenting, Producing                                                                                                    |
| research<br>Incurates information and evidence from texts (in                                                                                                    | add resources on the same                                                                                                    | in principal or some provides and DUINEY IRCHING                                                                                                    |
| leps:                                                                                                    | Analyze and eval                                                                                                    | ade works of art for interpretation and meaning.                                                                                                    |
| the second second second second second second second second second second second second second second second se                                                                                                    | The are seen sensitive interest of the                                                                                                    |                                                                                                    |
| protection and a second second second second second pro-                                                                                                    |                                                                                                    | 171172                                                                                                    |
| internet and tease when writing (Coulous) (Coulous) Speaking and Latening (Coulous)                                                                                                    | T1 T2 T3<br>Marie<br>Alex of obey, and Article Process                                                                                                    | Ti Ti Ti<br>rferning, Presening, Preducing                                                                                                    |
| resource and mass: when writing                                                                                                    | T2 T2 T2 T2 Continued                                                                                                    | T2 T2<br>refermine, Presenting, Preducting<br>belogic of back remote concepts and expressive qualities in<br>tre of cultures.                                                                                                    |
| internet and tasks when writing                                                                                                    | T5 [7] [7]<br>Ideas of others, and Activate Descent and Activate Descent and Activate Activate Descent and Activate Descent and Activate Activate                                                                                                    | TE T2<br>auformine, Decessing, Producing<br>I day of book more comptered syncosic qualities in<br>indexidentity of their own technical skill, and the context<br>indexidentity of their own technical skill, and the context                                                                                                    |
| services and prace when writing  (Creationsef)  Speaking and Listening  Cranty operates idea, inters and buildoon the improved approximation to other index  Participans of approximation to other index  Participans of addressing the constraint of the other index  Math Operations and Alexbraic Thinking                                                                                                    | Ti Ti Ti Ti Arini Arini                                                                                                    | Ti Ti<br>refermine, Presentine, Preductine<br>blacks of basic mouse excepts and expressive qualifies in<br>its of calculations<br>in a dealers. The calculation of the context<br>blacks of the context of the context of the context<br>blacks                                                                                                    |
| content and usage when writing     Continue     Security and Listenier     Coard and Listenier     Coard of Listenier     Coard of L   | T2         T2         T2         Commond<br>More<br>Solution         More<br>Accession           400 of others, and<br>Accession         Accession                                                                                                    | Tel T2 referming, Presenting, Predecting referming, Presenting, Predecting referming, Presenting, Predecting referming, Presenting, Predecting referming, Presenting, Predecting referming, Presenting, Predecting referming, Presenting, Predecting referming, Presenting, Predecting, Predecting, Predicting, Predicting, Pr         |
| promote and usage when writing                                                                                                    | T1         T2         T2           stans of offsers, and<br>textends         Arsinic Process<br>Arsinic Process<br>Description         Description           T2         T2         Process<br>Description         Process<br>Description           bit profilemen 1.2 %         Process<br>Description         Process<br>Description         Process<br>Description                                                                                                    | Tri T2           enforming, Presenting, Producing           where finds insuce competential expressive qualifies in<br>the calators.           minimum production of the context           Harrish           Bealth           Senal Meals           Instal wheating Hastives and Hearts to get for                                                                                                    |
| reserves and reases when working     (Construct)     Sensitive and training     (Construct)     Sensitive and training     Construct (     Sensitive and training     Construct (     Sensitive and the Sensitive     Construct (     Sensitive and the Sensitive     Construct (     Sensitive and the Sensitive     Construct (     Sensitive and the Sensitive     Construct (     Sensitive and the Sensitive     Construct (     Sensitive and the Sensitive     Construct (     Sensitive and the Sensitive     Construct (     Sensitive and the Sensitive     Construct (     Sensitive and the Sensitive     Construct (     Sensitive (     Sensitive (     Sens   | T3     T3     T3     T3       aleas of others, and<br>iscistra.     Arainic Parente<br>Scistra.     Arainic Parente<br>Scistra.       T3     T3     T3       T4     T3     T3       T5     T2     T3       T6     architerary     Damonde from arrive<br>Target from arrive<br>Scistra.       Ver performs 12.3     T4       T4     T4       T5     T4       T6     architerary, arrive<br>Target from arrive<br>Arrive arrive<br>Arrive<br>Arrive arrive<br>Arrive<br>Arr                                                                                                    | Tri T2<br>references, Dreasting, Dreasting<br>references, Dreasting, Dreasting<br>references, Dreasting, Dreasting<br>references, Dreasting, Dreasting, |
| Continuel     Continuel     Continuel     Continuel     Continuel     Continuel     Continuel     Continue     Continue     Contin     Continue     Continue     Continue     Continue     Continue   | T1     T2     T2     T2       Ideas of others, and     Mast     Mast       Sector     T2     T2       Ideas of others, and     Mast     Tamele from 12 and Tamele from 12 and Tamele from 12 an                                                                                                    | Tel T2           unforming, Decensing, Dendation         T1           oligit, official range concepts and expressive qualities in<br>indextanding of their own technical skill, and the context         T2           Health         T2         T2           word for all Mealth<br>har back to High Strategies and Emotional<br>har back to Hallby Behaviors and whare to go for         T2           Principle of Bularcell Namitoral Films         Tel T2           Principle of a Bularcell Namitoral Films         Tel T2                                                                                                    |
| Constraint()     Constraint()     Constraint()     Constraint()     Constraint()     Secsion and instance     Constraint()     Secsion and instance     Constraint()     Constraint()     Co   | Ti Ti Ti Ti     Ti Ti Ti     Action Process     Action Process                                                                                                    | T1 T2<br>referming, Presenting, Producting<br>where of back much comparison and expressive qualifies in<br>the channess of the community of the community of the<br>referming of their community of the community of the<br>resent C are presented Haddh Statigtes and Presented<br>and Lottler, Presental Haddh Statigtes and Presented<br>the last in Neural Presentation of Presented<br>Principals of a Balancel Nationard Prese<br>Principals of a Balancel Nationard Prese<br>Principals and Concepts, Physical Princes, Lifebrig                                                                                                    |
| rement and mass when writing     Construct()     Sension and Lancence     Sension and Lancence     Sension and Lance   | Til Til Til Til         Constandi           stens of offers, and         Arrisit Present           stens of offers, and         Arrisit Present           stens of offers, and         Damondate has more form and the stension of the stension of th                                                                                                    | Tri T2           referming, Presenting, Professiont           orday of foud: music concepts and exprovinc qualifies in<br>view of cultures.           abstanding of their own technical skill, and the context           Health           and Bealth           and Bealth           T2           Health           and Bealth           Principle of a Brillenced Health Strategies and Enordereal<br>Instance Wealth Health Strategies and Enordereal<br>Principles of a Brillenced Numbered Plan           Principle of a Brillenced Numbered Plan           Principle of a Brillenced Numbered Plan           Statist, Health Concidence, Diseaser and Madistrine,<br>and older Down                                                                                                    |
| constraint and eases when writing     Constraint()     Constraint()     | T3     T3     <                                                                                                    | Tri T2           urfarming, Dreasting, Dreasting           velopic of bask manic concepts and expressive qualities in<br>the of automs,<br>microstanding of their own inderival skill, and the context.           Health<br>Health<br>Health Relative Restorement Health Stategies and Functional<br>Interlay Restorement Health Stategies and Functional<br>Interlay Restorement Health Stategies and Functional<br>Interlay Relative Relatives of Automatical Plan<br>Statement Skills and Creative Physical Planes, Liffering<br>Statement Skills and Creative Physical Planes, Liffering<br>Statement Skills (Relatives, Diseases and Malksinos,<br>and other Druss.           Tit T2                                                                                                    |
| reserve and usage when writing      (Constants)     Separation of the states and builds on the is     respectively captures share, lostes and builds on the is     respectively captures and builds on the is     propulation of the states and builds on the is     propulation of the states and builds on the is     propulation of the states and builds on the is     propulation of the states and builds on the is     defined on the states and the states are in the state of the states are in the states are in the states are interested on the states are interested on the states and the states are interested.     The state for an address and the states are interested on the states are interested on the states and the states are interested on the states and the states are interested on the states and the states are interested on the states and the states are interested on the states and the states are interested on the states and the states are interested on the states are interested on the st   | Ti Ti Ti Ti         Constand           Aleas of others, and         Article Process           Acastor of others, and         Article Process           To Ti Ti Ti Ti Ti Ti Ti Ti Ti Ti Ti Ti Ti                                                                                                    | Tri T21           referming, Presention, Preducing           referming, Presention, Preducing           referming, Presention, Preducing           referming, Presention, Preducing           referming, Presention, Preducing           referming, Presention, Preducing           referming, Presention, Preducing           referming, Presention, Preducing           Realing           11           12           Presention, Present Health Strategies and Franceiscull           Present Health Strategies and Marcel to go for           -Present Health and Consepts, Physical Frances, Lifebrary           read Sufficience, Dissues and Marcelow, Lifebrary           read Sufficience, Thermal Conditions, Dissues and Marchines,           read Sufficience, Thermal Conditions, Dissues and Marchines,           read Sufficience, Thermal Conditions, Dissues, Lifebrary           read Sufficience, Thermal Conditions, Dissues, and Marchines,           Till T21           read Sufficience, Thermal Conditions, Dissues, and Marchines,                                                                                                    |
| Continues and ensee when writes.      Continues      Continues      Contenterin      Continues      Continues      Continues      Contin   | Til Til Til         Constand           slass of refers, and         Arsinic Process           Til Til Til         Arsinic Process           Stass of refers, and         Domestates has meads from a two stress of referses           Til Til Til Til Til Til Til Til Til Til                                                                                                    | Til T21           erfærning, Prezester, Predscing         I           verderning, Prezester, Predscing         I           verderning, Prezester, Predscing         I           verderning, Prezester, Predscing         I           verderning, Prezester, Predscing         I           verderning, Officie con tacheiral skill, and the context         I           Health         III T21           Health         III T21           Health         III T21           Health         III T21           Health         III T21           Health         III T21           Health         III T21           Statisty, Health Condition, Pleaser and Emotional<br>acidear Drugs         III           Preception         III and Condition, Discusse and Malakinss,<br>acidear Drugs         III           Statisty, Health Condition, Discusse and Malakinss,<br>acidear Drugs         III         III           Name         III T21         III         III           Name         III T21         IIII         IIII                                                                                                    |
| rement and mass when writing                                                                                                    | 11     12     12       sless of obsers, and     Arrainic Process     Damascher Angel       12     12     To an observe Angel       12     12     To any observe Angel       12     12     To any observe Angel       12     12     To any observe Angel       12     12     To any observe Angel       12     12     To any observe Angel       12     12     To any observe Angel       12     12     To any observe Angel       12     12     To any observe Angel       12     12     To any observe Angel       13     14     To any observe Angel       14     14     To any observe Angel       15     12     To any observe Angel       16     14     To angel       17     12     To angel       16     14     To angel       16     12     To angel       17     12     To angel       16     14     To angel       16     14     To angel       17     12     To angel       16     14     To angel       17     12     To angel       18     14     To angel       18     14 <tr< td=""><td>Til     Til       Til     Til       vefarming, Presentier, Profession     Image: State State</td></tr<> | Til     Til       Til     Til       vefarming, Presentier, Profession     Image: State State                                                                                                 |
| internent and usage when writing                                                                                                    | T3     T3     T3     T3       aleas of others, and     Arainic Parsents     Damasciate language for a professional and an analysis of a professional and an analysis of a professional and analysis of a professional and analysis of a professional and analysis of a professional and analysis of a professional and analysis of a professional and analysis of a professional and analysis of a professional and analysis of a professional and analysis of a professional and analysis of a professional and analysis of a professional analysis of a professional analysis of a pro                                                                                                    | Tri T2       references, Dreadenies       references, Dreadenies       references, Dreadenies       references, Dreadenies       references, Dreadenies       references, Dreadenies       references, Dreadenies       references, Dreadenies       references, Dreadenies       references, Dreadenies       references, Dreadenies, Dreadeni                                                                                                    |
| Contrast Classics when writes  Contrast Classics  Contrast Classics | 11     11     11       stars of referse, and     Article Present       textexts     Article Present       12     To       13     To       14     Article Present       15     To       16     Article Present       17     To       18     Article Present       19     To       10     Article Present       11     To       12     To       12     To       13     To       14     To       15     To       16     Article Present       17     To       18     To       19     To       10     To       11     To       12     To       13     To       14     Comments to be conclusione of concentration be concentratione of concentratione of concentration of concentration of concentratione of co                                                                                                    | T1 T2           enforming, Presentiar, Producing           where of brack much concepts and expressive qualifies in<br>the classes           where of brack much concepts and expressive qualifies in<br>the classes           where of brack much concepts and expressive qualifies in<br>the classes           where of the concepts and expressive qualifies in<br>the classes           where of the concepts and expressive qualifies in<br>the classes           where of the concepts and expressive qualifies in<br>the classes           where of the concepts and expressive qualifies in<br>the classes           where of the concepts and expressive qualifies in<br>the classes           where of the concepts and expressive qualifies in<br>the classes           the classes           the concepts and expressive qualifies on the concept of the concept of<br>the concept of the concept of the concent of the concept of the concept of the concent of the c                                                                                                    |